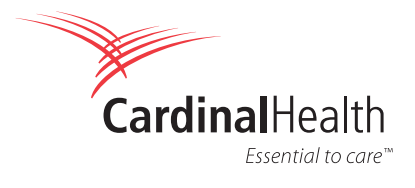

Controlled Substance Ordering System, also known as CSOS, uses the latest technologies to provide you with an industry leading experience for ordering controlled substances (C2) through Order Express.

It does not require any software installation on your computer because it is built entirely online within Order Express, making your CSOS process more streamlined and efficient.

- Online C2 Product Receiving is done directly against the E222.
- Retention of the receiving data by Cardinal Health for a period of five years.
- Online Signing Certificate Management within Order Express adds ease to your ordering.

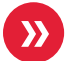

#### Prerequisite overview

| '           | de la contra de la contra de la |  |
|-------------|----------------------------------------------------------------------------------------------------|--|
|             | egister Certificates                                                                                                    |  |
| SOS Orders  | View <mark>C</mark> ertificates                                                                                                    |  |
| CSOS Orders |                                                                                                    |  |
|             |                                                                                                    |  |
|             |                                                                                                    |  |
|             |                                                                                                    |  |
|             |                                                                                                    |  |
|             |                                                                                                    |  |
|             |                                                                                                    |  |
|             |                                                                                                    |  |
|             |                                                                                                    |  |
|             |                                                                                                    |  |
|             |                                                                                                    |  |
|             |                                                                                                    |  |
|             |                                                                                                    |  |
|             |                                                                                                    |  |
|             |                                                                                                    |  |

#### **Register DEA Certificates**

To use the CSOS functionality, you will need to register your DEA certificate.

**Note**: The Axway CSOS system has been certified by an independent third-party audit as required by 21 CFR 1311.55(d). The audit, the scope of which included a review of Signer Private Key Storage and Access, was conducted by the Drummond Group, and the Certificate of Compliance can be found on the Order Express Help page.

- Click the CSOS Administration link found within the Quick Links section of the Order Express homepage.
- Access the Register Certificates page via the DEA Certificates Header.

 $\searrow$ 

### Prerequisite overview (continued)

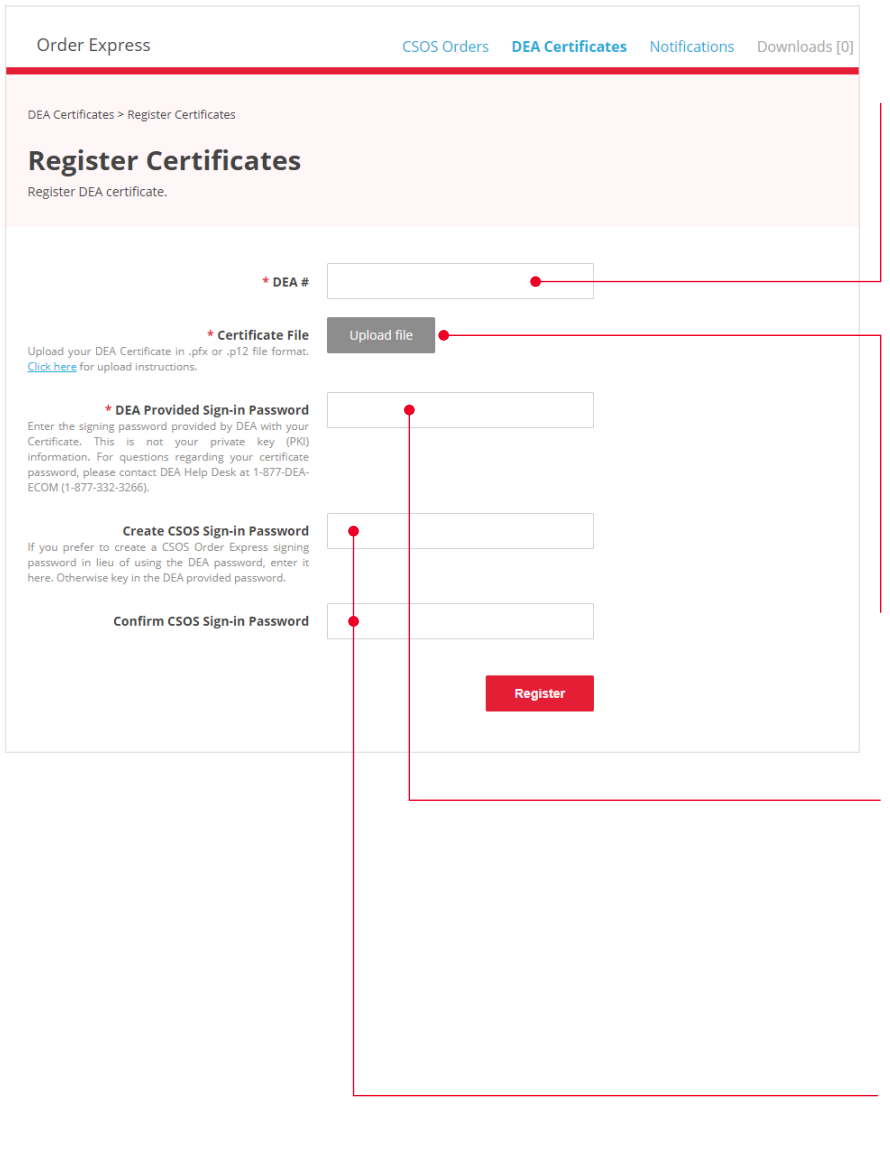

### There are four steps in the certificate registration process:

- Enter the DEA number associated with the CSOS ordering account. Cardinal Health CSOS will automatically link your Cardinal Health account number to the proper DEA number as you complete your registration. Please note, the following criteria must be successfully met:
- The DEA number typed in must match a DEA number associated with a Cardinal Health account.
- The DEA number must match the DEA number associated with the DEA-issued signing certificate (\*.PFX file).
- Locate your DEA-issued signing certificate so that it may be uploaded at the end of the enrollment process. Instructions on how to upload are available via the Click here link.
- 3. Enter the password that you currently use with your DEA-issued signing certificate (\*.PFX file). This is the only time Cardinal Health will ask you for this password. This particular password will be used automatically by Cardinal Health to validate the signing certificate with the DEA when placing an electronic C2 order.
- 4. Create and confirm your password that is used to sign your C2 orders. This will be the password that Cardinal Health CSOS requires in the final step of the ordering process.

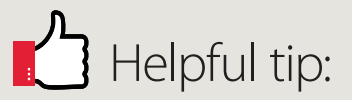

The registration process is also the process to reset your CSOS signing password.

If you forget your password, for increased security, you must re-register your signing certificate and create a new password. Cardinal Health does not have the ability to retrieve the old password.

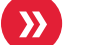

#### Notifications

| CardinalHealth <sup>®</sup> Order Expre                                              | 255                                        | CSOS Orders                                                              | DEA Certificates                               | Notifications | Downloads [0] |
|--------------------------------------------------------------------------------------|--------------------------------------------|--------------------------------------------------------------------------|------------------------------------------------|---------------|---------------|
| Notifications Notifications Choose what notifications you want to re                 | ceive.                                     |                                                                          |                                                |               |               |
| * Email<br>Please provide the email you would like to<br>receive your notifications. | pharmacy@ca                                | rdinalhealth.com                                                         |                                                |               |               |
| DEA Certificate Expiration - Receive     CSOS Order Receiving - Receive an e         | an email 90, 60, 31<br>mail 24 hours afte: | 0, 15, and 7 days prior to the exp<br>r order has shipped if order stati | iration of your DEA Ce<br>us is "Not Received" | rtificate     |               |
|                                                                                      |                                            |                                                                          | Sav                                            | e             |               |

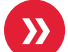

### Submit CSOS Order

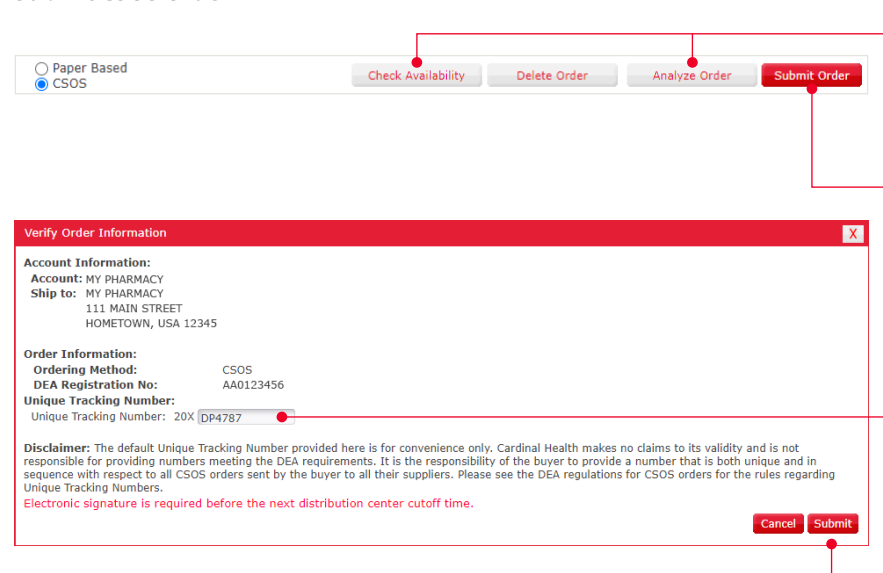

 The Notifications page can be accessed via the header.

For email notifications, user can enter up to three email addresses separated by comma (no extra spaces).

Users can choose to receive the following notifications:

- **DEA Certification Expiration**: Receive an email 90, 60, 30, 15 and 7 days prior to expiration of your DEA Certificate.
- CSOS Order Receiving: Receive an email 24 hours after order has shipped if order status is "Not Received".

Use Order Express to check product availability and use the Analyze Order feature to review your order for Alternatives and Substitutes.

- Within the Shopping Cart on your C2 order, select the Electronic (CSOS) option and then click the Submit Order button.
- When you submit the order from the Shopping Cart, the Verify Order Information pop-up message displays, and you are prompted to enter the Unique Tracking Number (UTN). For Specialty C2 products, the Distribution Center address will reflect the SPD facility in La Vergne, Tennessee.
- Validate the information in the Verify Order Information pop-up message and then click the Submit button.

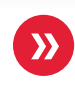

### Sign your CSOS order

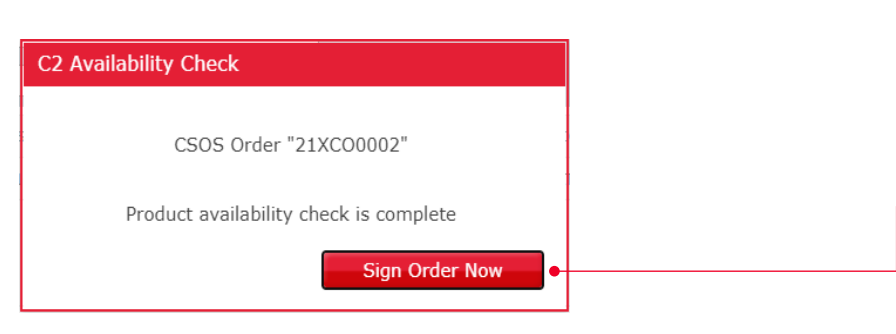

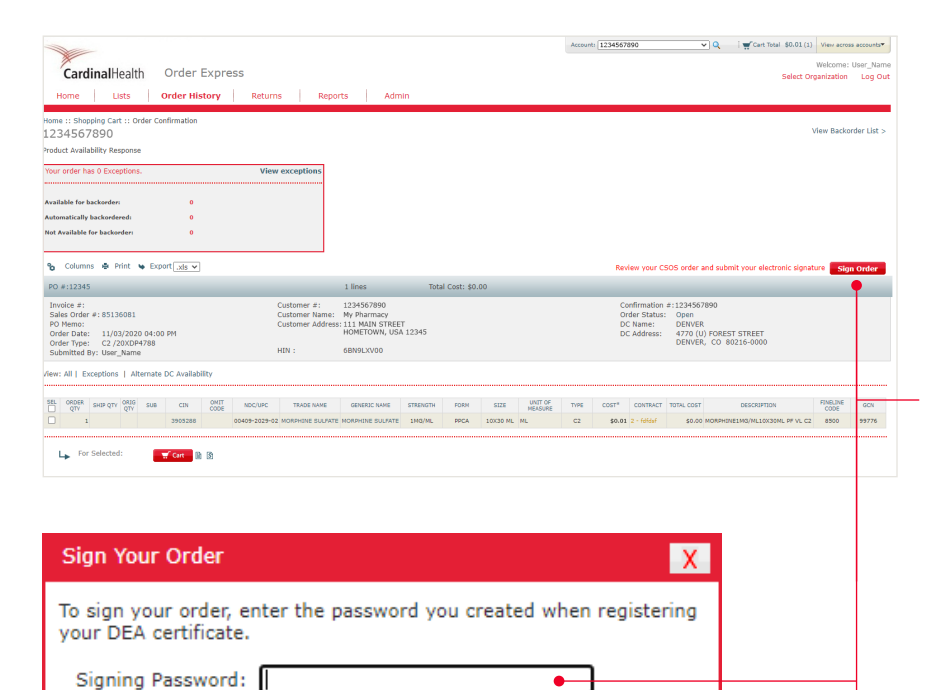

If necessary, click Forgot Password below to register your certificate again and create a new password. Please contact the Customer Service Center at 800-326-6457 if you require additional support.

Cancel

Sign Order

Forgot Password

Once the CSOS order has been submitted, the C2 Availability Check pop-up appears. The system then confirms the quantity of the C2 product that is available for the order.

- When the available quantity is confirmed, you will be prompted to click the Sign Order Now button if you are authorized to sign C2 orders. If you are ordering the C2 products and another person is authorized to sign C2 order, the system will prompt you to click the Sign Order Later button.
- When you click the Sign Order Now button, you will be taken to the Product Availability Response page. The Product Availability Response page allows you to review your order, place exceptions on backorder, and sign your CSOS order.
- Enter your signing password and click the Sign Order button.
- You may also sign your order later by clicking the CSOS Action Required link within the Alerts and Messages of Order Express or by navigating to the Order Confirmation page via Order History.

Once you have signed your C2 order, this completes the CSOS ordering process.

## Helpful tip:

If you have not yet registered your DEA certificate and you select the **Electronic CSOS** option, you will be prompted to register your DEA certificate. Simply click the **Continue** button and follow the steps outlined above in the **Register DEA Certificates** section of this document.

Accessing the CSOS orders

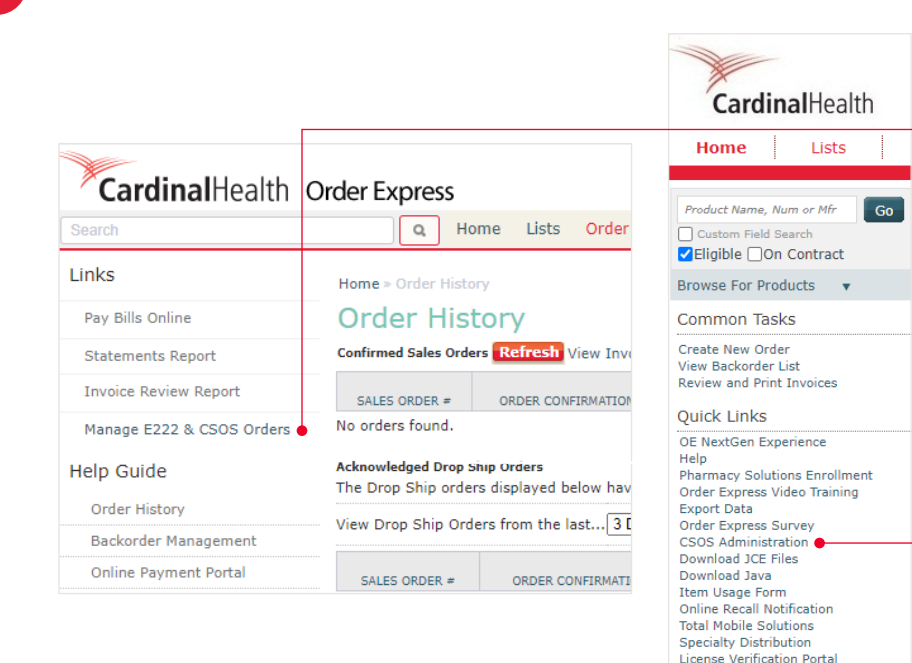

There are multiple ways to access CSOS orders from Order Express.

- You can navigate to the Order History page in Order Express and click the Manage E222 & CSOS Orders link to view a summary of CSOS orders.
- You can also access the CSOS Orders page through Quick Links on the Order Express homepage by clicking CSOS Administration and navigating to the CSOS Orders tab on the header.

### **Receiving CSOS products**

| Cardina  | Health" Order Express                                                                                                    | c                                                                                   | SOS Orders DEA                                                                                                    | Certificates Notification                                                                                                    | is Downloads [0]                                                                                                    | Welcome: User_<br>12345 |
|----------|----------------------------------------------------------------------------------------------------|-------------------------------------------------------------------------------------|----------------------------------------------------------------------------------------------------|----------------------------------------------------------------------------------------------------|----------------------------------------------------------------------------------------------------|-------------------------|
| CSOS Ord | lers                                                                                                    |                                                                                     |                                                                                                    |                                                                                                    |                                                                                                    | 🖶 Print tab             |
| cso      | S Orders                                                                                                    |                                                                                     |                                                                                                    |                                                                                                    |                                                                                                    |                         |
| Date Ra  | inge                                                                                                    |                                                                                     | Batch Do                                                                                                    | ownload                                                                                                    | Searc                                                                                                    | h                       |
| 04/22/3  | 2023 - 07/21/2023                                                                                                    | Update Range                                                                        | Down                                                                                                    | nload All e222s in Date Range                                                                                                    | PO #                                                                                                    | F. DEA #. UTN           |
|          |                                                                                                    |                                                                                     |                                                                                                    |                                                                                                    |                                                                                                    |                         |
|          |                                                                                                    |                                                                                     |                                                                                                    |                                                                                                    |                                                                                                    |                         |
|          | Order Status \$                                                                                                    | UTN \$                                                                              | PO # \$                                                                                                    | DEA # \$                                                                                                    | PO Date/Time *                                                                                                    | Last Modified By $0$    |
|          | Order Status 0                                                                                                    | UTN \$<br>23XCJ3303                                                                 | PO#\$<br>OE_CI_QC                                                                                                    | DEA # \$<br>8V4990442                                                                                                    | PO Date/Time ▼<br>07/18/2023 9:37:00 PM                                                                                                    | Last Modified By \$     |
|          | Order Status   Not Received Not Received                                                                                           | UTN \$<br>23XCJ3303<br>23XCJ3302                                                    | P0 # \$<br>OE_CI_QC<br>OE_CI_QC                                                                                                    | DEA # \$<br>BV4990442<br>BV4990442                                                                                                    | PO Date/Time ▼<br>07/18/2023 9:37:00 PM<br>07/18/2023 9:29:03 PM                                                                                                    | Last Modified By 0      |
|          | Order Status \$       Not Received       Not Received       Not Received                                                           | UTN \$<br>23XCJ3303<br>23XCJ3302<br>23XCJ3298                                       | P0 # \$<br>OE_CI_QC<br>OE_CI_QC<br>OE_CI_QC                                                                                                    | DEA # \$ BV4990442 BV4990442 BV4990442                                                                                                    | PO Date/Time ▼<br>07/18/2023 9:37:00 PM<br>07/18/2023 9:29:03 PM<br>07/18/2023 9:29:00 PM                                                                            | Last Modified By 9      |
|          | Order Status  Vot Received Not Received Not Received Not Received Not Received                                                     | UTN 0<br>23XC(3303<br>23XC(3302<br>23XC(3298<br>23XC(3297                           | PO # 0           OE_CI_QC           OE_CI_QC           OE_CI_QC           OE_CI_QC                                                                                                    | DEA # \$           BV4990442           BV4990442           BV4990442           BV4990442           BV4990442                                                                                | PO Date/7/me ▼<br>07/18/2023 9:37:00 PM<br>07/18/2023 9:29:03 PM<br>07/18/2023 9:21:00 PM<br>07/18/2023 9:11:04 PM                                                   | Last Modified By 0      |
|          | Order Status \$ Not Received Not Received Not Received Not Received Not Received Not Received Not Received                         | UTN \$ 23X(1300 23X(1300 23X(1297 23X(1297 23X(1297                                 | P0 # 0           OE_CI_QC           OE_CI_QC           OE_CI_QC           OE_CI_QC           OE_CI_QC           OE_CI_QC           OE_CI_QC                                                                             | DEA # 0           BW4990442           BV4990442           BV4990442           BV4990442           BV4990442           BV4990442           BV4990442           BV4990442                     | PO Date/Time *<br>07/18/2023 9:27:00 PM<br>07/18/2023 9:29:03 PM<br>07/18/2023 9:21:00 PM<br>07/18/2023 9:11:04 PM<br>07/18/2023 9:11:04 PM                          | Last Modified By 0      |
|          | Order Status  Not Received Not Received Not Received Not Received Not Received Not Received Not Received Not Received Not Received | UTN 0<br>23XC[3303<br>23XC[3302<br>23XC[3298<br>23XC[3297<br>23XC[3295<br>23XC[3265 | P0 # #           0E_GL_QC           0E_GL_QC           0E_GL_QC           0E_GL_QC           0E_GL_QC           0E_GL_QC           0E_GL_QC           0E_GL_QC           0E_GL_QC           0E_GL_QC           0E_GL_QC | DEA # 0           BV4990442           BV4990442           BV4990442           BV4990442           BV4990442           BV4990442           BV4990442           BV4990442           BV4990442 | PO Date/Time *<br>07/18/2023 9:27:00 PM<br>07/18/2023 9:29:03 PM<br>07/18/2023 9:21:00 PM<br>07/18/2023 9:11:04 PM<br>07/18/2023 9:11:04 PM<br>07/18/2023 2:10:03 AM | Last Modified By 0      |

Flu Care Portal

You can maintain your CSOS receiving list online for up to five years and access it through Order Express.

When an order has shipped, the Cardinal Health system automatically populates the Date Received and Received Quantity fields. When you are on the e222 page, you can receive those orders and edit the required data fields. You can view and print your CSOS receiving list online for up to five years and access it through Order Express. When an order has shipped, the Cardinal Health system automatically populates the Date Received and Received Quantity fields. CSOS orders placed using an e222 cannot be modified once executed. Certain aspects of the e222 form can be edited (received qty, date received, and notes fields) for up to 60 days for products that may be on backorder.

1. Click on the blue UTN link on the CSOS Orders page of the order you would like to receive.

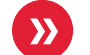

### Receiving CSOS products (continued)

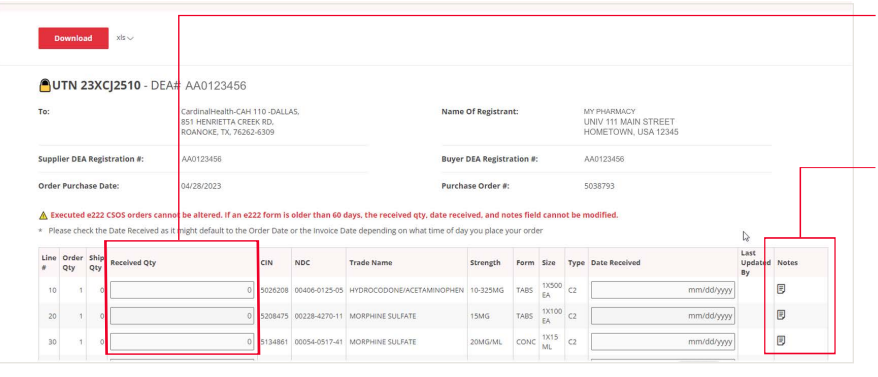

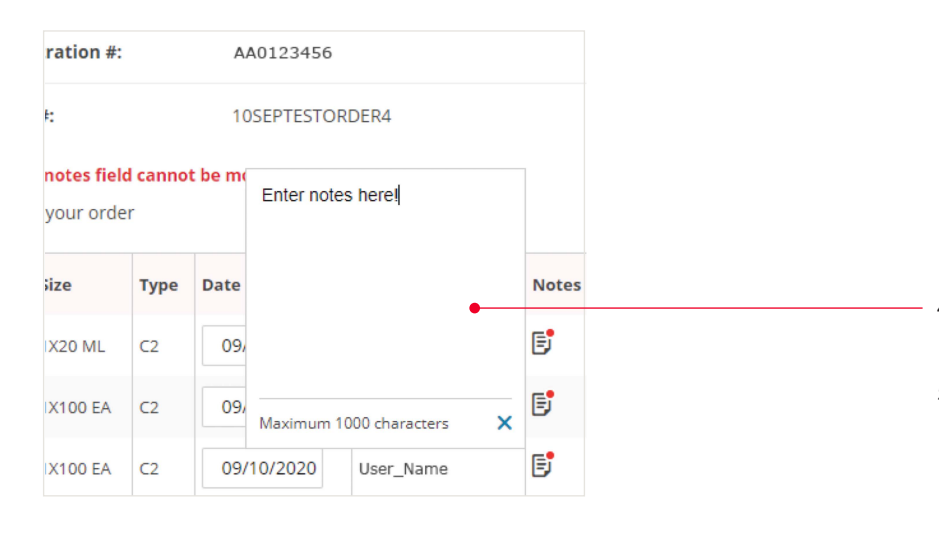

| Please acknowledge changes before saving                                                                                                    |                                                                  | -   | •          |
|----------------------------------------------------------------------------------------------------|------------------------------------------------------------------|-----|------------|
| By checking the box the status of the order will be changed to Received and you a modifications you made reflect actual controlled substance shipment, and other | cknowledge that all information and<br>information as necessary. | Sar | ve Discard |

| View order edit history                                                                                                    |              |
|----------------------------------------------------------------------------------------------------|--------------|
|                                                                                                    |              |
| By checking the box the status of the order will be changed to Received and you acknowledge that all information and modifications | Sava Diseard |
|                                                                                                    | Save Distant |

- 2. You will be navigated to the e222 page. Update the Received QTY column to reflect the actual quantity received for each product.
- If you received a quantity of 0, you are able to acknowledge and receive the product and order.

**Note**: If there is any deviation in the Received QTY column from the Shipped QTY column, a comment for DEA auditing purposes is recommended.

Please comment any discrepancies within the Notes column. Click the Notes icon to open and enter your notes. If you attempt to put a larger received quantity than the shipped quantity, you will see an error message requesting you to contact Customer Service.

- 4. Click on the Notes 📴 icon to enter your backorder and other comments.
- If you happen to receive an overage, contact Customer Service. You may be able to keep the product; however, a new UTN will be needed for the extra product.
- 6. Once you have reviewed the e222 page and/or made edits, check the checkbox in the lower left to acknowledge that the information in the e222. This acknowledgment enables the Save button. Clicking on the Save button marks the order as received. If you would like to discard any changes made, click the Discard button.
  - 7. Click the View Order Edit History link to view all changes made to the e222 form.

Helpful tip:

You can enter and save **Notes** without receiving the order or without acknowledging the order.

**>>** 

### Receiving CSOS products (continued)

|                                                                    | Orders >                           | Order                                     | UTN 23XCJ2510                                                                                                    |                                                      |                              |                                                                              |                                                                                                    |                                                                         |                               |                                           |                  |                                                            | 🖶 Print e              | 222 form              |         |
|--------------------------------------------------------------------|------------------------------------|-------------------------------------------|----------------------------------------------------------------------------------------------------|------------------------------------------------------|------------------------------|------------------------------------------------------------------------------|----------------------------------------------------------------------------------------------------|-------------------------------------------------------------------------|-------------------------------|-------------------------------------------|------------------|------------------------------------------------------------|------------------------|-----------------------|---------|
| e2                                                                 | 22                                 |                                           |                                                                                                    |                                                      |                              |                                                                              |                                                                                                    |                                                                         |                               |                                           |                  |                                                            |                        |                       |         |
| view,                                                              | . edit, pri                        | nt and                                    | download the e22                                                                                                    | 2.                                                   |                              |                                                                              |                                                                                                    |                                                                         |                               |                                           |                  |                                                            |                        |                       |         |
|                                                                    | Downloa                            | bd                                        | xls 🗸                                                                                                    |                                                      |                              |                                                                              |                                                                                                    |                                                                         |                               |                                           |                  |                                                            |                        |                       |         |
| <u></u> נ                                                          | JTN 2                              | зхс                                       | <b>j2510</b> - DEA                                                                                                    | # AA0123456                                          |                              |                                                                              |                                                                                                    |                                                                         |                               |                                           |                  |                                                            |                        |                       |         |
| To: CardinalHealth-CAH<br>851 HENRIETTA CREE<br>ROANOKE, TX, 76262 |                                    |                                           |                                                                                                    |                                                      | 110 -DALLA<br>K RD,<br>-6309 | AS.                                                                          | Nan                                                                                                    | ne Of Registrar                                                         | t                             |                                           | N.<br>L          | MY PHARMACY<br>UNIV 111 MAIN STREET<br>HOMETOWN, USA 12345 |                        |                       |         |
| Supp                                                               | lier DEA                           | Regis                                     | tration #:                                                                                                    | AA0123456                                            |                              | Buyer DEA Registration #: AA0123456                                          |                                                                                                    |                                                                         |                               |                                           |                  |                                                            |                        |                       |         |
| Orde                                                               | r Purcha                           | ase Da                                    | te:                                                                                                    | 04/28/2023                                           |                              |                                                                              | Purchase Order #: 5038793                                                                                                    |                                                                         |                               |                                           |                  |                                                            |                        |                       |         |
|                                                                    |                                    |                                           |                                                                                                    |                                                      |                              |                                                                              |                                                                                                    |                                                                         |                               |                                           |                  |                                                            |                        |                       |         |
| ▲ E:<br>* Pb                                                       | xecuted<br>ease che                | e222 ck the                               | CSOS orders canno<br>Date Received as it                                                                                                    | ot be altered. If an e2:<br>t might default to the O | t2 form is<br>rder Date      | older than 60 o                                                              | lays, the received qty, date re<br>ate depending on what time of                                                               | day you place y                                                         | tes field<br>iur orde         | l canno<br>r                              | it be n          | nodified.                                                  |                        | l⊋                    |         |
| ▲ E:<br>* Pi<br>Line                                               | ease che<br>Order<br>Qty           | e222 (<br>ck the<br>Ship<br>Qty           | CSOS orders canno<br>Date Received as it<br>Received Qty                                                                                                    | ot be altered. If an e23<br>t might default to the O | CIN                          | older than 60 c<br>or the Invoice D<br>NDC                                   | lays, the received qty, date re<br>ate depending on what time of<br>Trade Name                                                 | day you place yo                                                        | tes field<br>our orde<br>Form | r<br>Size                                 | t be n           | Date Received                                              |                        | Last<br>Updated<br>By | i Notes |
| Line                                                               | order<br>Qty<br>1                  | e222 ck the<br>Ship<br>Qty<br>0           | SOS orders canno<br>Date Received as it<br>Received Qty                                                                                                    | ot be altered. If an e23                             | CIN<br>5026208               | older than 60 c<br>or the Invoice D<br>NDC<br>00406-0125-05                  | lays, the received qty, date re<br>ate depending on what time of<br>Trade Name<br>HYDROCODONE/ACETAMINOPHI                     | celved, and no<br>day you place you<br>Strength<br>EN 10-325MG          | Form<br>TABS                  | Size                                      | Type             | Date Received m                                            | m/dd/yyyy              | Last<br>Updated<br>By | Notes   |
| E:<br>* Pl<br>Line<br>#<br>10<br>20                                | ease che<br>Order<br>Qty<br>1<br>1 | e222 (<br>ck the<br>Ship<br>Qty<br>0<br>0 | COS orders cannot be cannot be canno | ot be altered. If an e22<br>t might default to the O | CIN<br>5026208<br>5208475    | older than 60 c<br>or the Invoice D<br>NDC<br>00406-0125-05<br>00228-4270-11 | lays, the received qty, date re<br>ate depending on what time of<br>Trade Name<br>HYDROCODONE/ACETAMINOPHI<br>MORPHINE SULFATE | Exerved, and no<br>day you place you<br>Strength<br>EN 10-325MG<br>15MG | Form<br>TABS                  | <b>Size</b><br>1X500<br>EA<br>1X100<br>EA | Type<br>C2<br>C2 | Date Received m                                            | m/dd/yyyy<br>m/dd/yyyy | Last<br>Updated<br>By | Notes   |

8. The link takes you to the Order Edit History page. The history is ordered by line number first in ascending order, and then date modified in descending order. To view notes, hover over the Notes 🗊 icon.

#### **CSOS Orders page**

#### **CSOS enhanced user experience**

Now that we have covered the basic workflow, let's dive into the details of the Cardinal Health CSOS application that allow for an enhanced and efficient experience that saves you time.

| 5O5 Orde                           | rs                                                               |                        |                          |                              |                                                               | 🖶 Print table vie                                                            |  |  |
|------------------------------------|------------------------------------------------------------------|------------------------|--------------------------|------------------------------|---------------------------------------------------------------|------------------------------------------------------------------------------|--|--|
| SO:                                | S Orders                                                         |                        | Batch De                 | wnload                       | Searc                                                         | 1                                                                            |  |  |
| 04/22/20                           | 07/21/2023                                                       | Update Range           | Down                     | nload All e222s in Date Rar  | ige PO #                                                      | DEA #, UTN                                                                   |  |  |
| ou can e<br>efault vi              | dit specific aspects of the e222 form <b>w</b><br>ew is 90 days. | ithin 60 days from the | order date, including th | e received quantity, date re | ceived, and notes field. CSOS orders can b                    | e viewed and printed from the last 5 year                                    |  |  |
| Down                               | Select Orders for immediate                                      | download UTN \$        | P0 # ≑                   | DEA #≑                       | Show<br>PO Date/Time *                                        | 20 50 100 results Page 1 of 4 1                                              |  |  |
|                                    | Not Received                                                     | 23XCJ3303              | OE_CI_QC                 | BV4990442                    | 07/18/2023 9:37:00 PM                                         |                                                                              |  |  |
|                                    | Not Received                                                     | 23XCJ3302              | OE_CI_QC                 | BV4990442                    | 07/18/2023 9:29:03 PM                                         |                                                                              |  |  |
|                                    | Not Received                                                     | 23XCJ3298              | OE_CI_QC                 | BV4990442                    | 07/18/2023 9:21:00 PM                                         |                                                                              |  |  |
|                                    | Not Received                                                     | 23XCJ3297              | OE_CI_QC                 | BV4990442                    | 07/18/2023 9:11:04 PM                                         |                                                                              |  |  |
|                                    | Not Received                                                     | 23XCJ3268              | OE_CI_QC                 | BV4990442                    | 07/18/2023 2:10:03 AM                                         |                                                                              |  |  |
|                                    | Not Received                                                     | 23XC 3265              | OE_CI_QC                 | BV4990442                    | 07/18/2023 2:09:00 AM                                         |                                                                              |  |  |
|                                    | Not Received                                                     | 23XC 3211              | OE_CI_QC                 | BV4990442                    | 07/16/2023 10:08:01 PM                                        |                                                                              |  |  |
| )ov                                | nload                                                            | Click t                | he <b>UTN</b> l          | ink to                       | View and so                                                   | ort by:                                                                      |  |  |
| nultiple<br>elected <b>e222s</b> . |                                                                  | navig<br>page          | ate to the<br>for that o | e <b>e222</b><br>rder.       | <ul> <li>Order Stat</li> <li>Received</li> <li>UTN</li> </ul> | tus (either<br>or Not Received                                               |  |  |
|                                    |                                                                  |                        |                          |                              | PO Numb     DFA Num                                           | er<br>ber                                                                    |  |  |
|                                    |                                                                  |                        |                          |                              |                                                               |                                                                              |  |  |
|                                    |                                                                  |                        |                          |                              | - DUUMAAN                                                     | $a_{1}a_{2}a_{3}a_{3}a_{4}a_{5}a_{6}a_{7}a_{7}a_{7}a_{7}a_{7}a_{7}a_{7}a_{7$ |  |  |

### Person who last modified the order

### Features accessible on the CSOS Orders page:

- Search for orders by Date Range: Default is past 90 days. Any order created in the last five years of the specific Ship-to account can be viewed. Enter desired date range in the date field and click the Update Range button.
- Search for orders by PO#, DEA#, or UTN and click the Refresh button to update results.
- Download multiple selected e222s.
- Batch Download all e222s in Date Range.
- Show the list of CSOS orders, default sorted by date created with the most recent orders at the top.
- The generated PDF file is available for download for 30 days on the Downloads header menu option.

You have the option download multiple selected e222s, or batch download all e222s in a select date range.

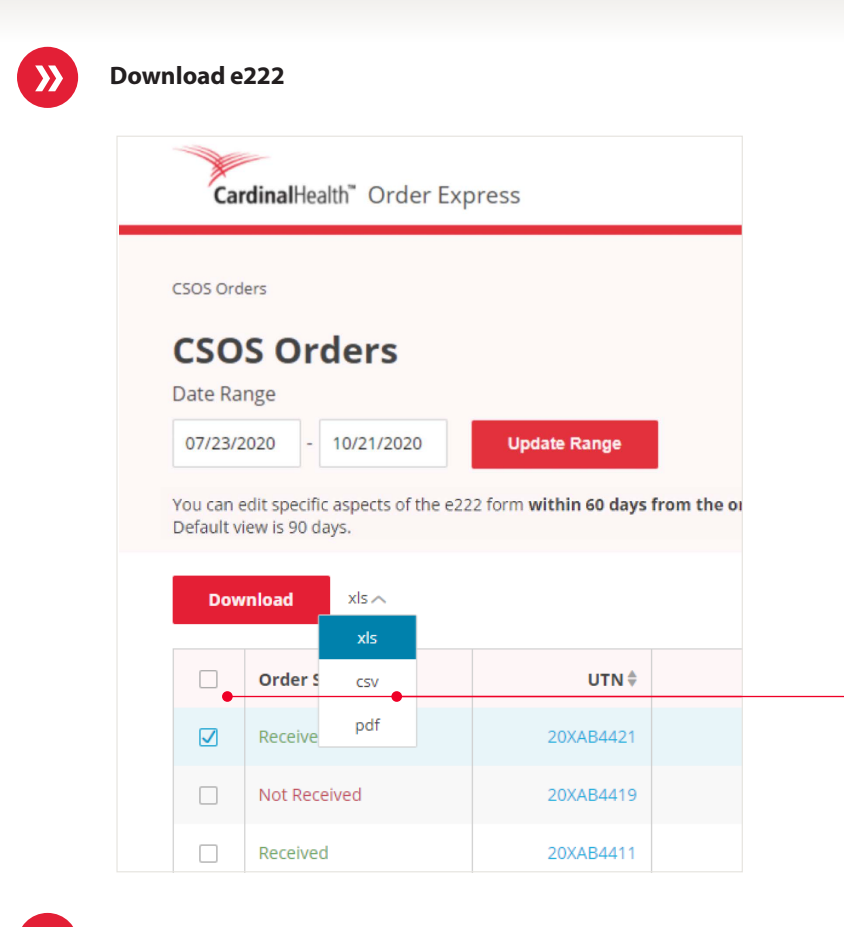

- You can select one or more check box on the list of orders to download.
- Once you select a check box, the Download button is enabled, and you can choose the format to download the file (PDF, XLS or CSV).

#### **Batch Download e222**

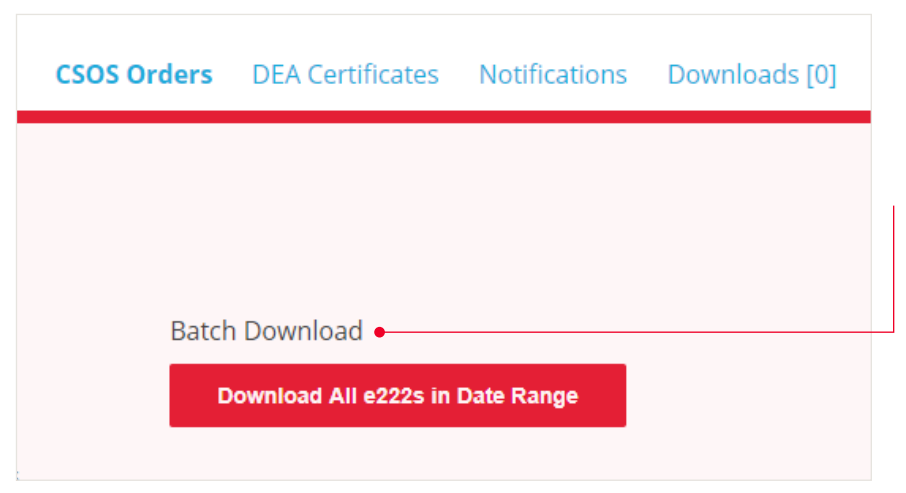

- If you want to download all the e222s in a selected date range (could be multiple pages), then click the Batch Download button at the top of the CSOS Orders page.
- Once the Batch Download option generates the PDF file, you can download. (Can take up to 24-48 hours).
- The generated PDF file is available for download for 30 days on the Downloads header menu option.

 $\searrow$ 

### e222 page

| UT                                     | N 20X                                                                                                    | AB4317      | - DEA#   | AA012345     | 5       |               |                  |                                   |                     |         |          |                  |          |               |                                                            |                 |           |    |                        |  |
|----------------------------------------|----------------------------------------------------------------------------------------------------|-------------|----------|--------------|---------|---------------|------------------|-----------------------------------|---------------------|---------|----------|------------------|----------|---------------|------------------------------------------------------------|-----------------|-----------|----|------------------------|--|
| To:                                    | To: CardinalHealth-DENVER,<br>4770 (U) FOREST STREET,<br>DENVER, CO, 80216-0000                                                                          |             |          |              |         |               |                  | Name                              | Name Of Registrant: |         |          |                  |          |               | MY PHARMACY<br>UNIV 111 MAIN STREET<br>HOMETOWN, USA 12345 |                 |           |    |                        |  |
| Supplier DEA Registration #: AA0123456 |                                                                                                    |             |          |              |         |               | Buyer            | Buyer DEA Registration #: AA0123  |                     |         |          |                  | )12345   | 123456        |                                                            |                 |           |    |                        |  |
| Order Purchase Date: 09/10/2020        |                                                                                                    |             |          |              |         |               | Purch            | Purchase Order #: 105EPTESTORDER4 |                     |         |          |                  |          | ORDER4        |                                                            |                 |           |    |                        |  |
| ▲ E                                    | Executed e222 CSOS orders cannot be altered. If an e222 form is older than 60 days, the received qty, date received, and notes field cannot be modified. |             |          |              |         |               |                  |                                   |                     |         |          |                  |          |               |                                                            |                 |           |    |                        |  |
|                                        | Prese driek dre bate ketered as it nigit delaut to dre ofder bate of the involte bate depending on what time of day you place your ofder                 |             |          |              |         |               |                  |                                   |                     | ate De  |          | Last Hadated Pro | Natas    |               |                                                            |                 |           |    |                        |  |
|                                        | Line #                                                                                                    | Order Qty   | Ship Qty | Received Qty | CIN     | NDC           | Trade Name       | strength                          | Form Size           |         |          | Type             | 0.       | Date Received |                                                            | Last Opdated By | Notes     |    |                        |  |
|                                        | 1                                                                                                    | 7           | 7        | 6            | 3575164 | 60977-0114-01 | INFUMORPH        | 10MG/ML                           | AN                  | IPS     | 1X20     | ML               | C2       |               | 09/11/2020                                                 |                 | User_Name | E  |                        |  |
|                                        | 2                                                                                                    | 7           | 7        | 0            | 4150207 | 60793-0603-01 | AVINZA           | 45MG                              | CA                  | Z       | Appl     | r this d         | ate to a | all sel       | ected fi                                                   | elds            | User_Name | đ  |                        |  |
|                                        |                                                                                                    |             |          |              |         |               |                  | 50115                             |                     |         | Se       | ptem             | ber ~    | 20            | 2020 ~                                                     |                 | 020 ¥     |    | Alexandra and a second |  |
|                                        | 3                                                                                                    |             |          |              | 4250530 | 46987-0323-11 | KADIAN           | SOMG                              | CA                  | Su      | Mo       | Tu               | We       | Th            | Fr                                                         | Sa              | User_Name | B  |                        |  |
| Ø                                      | 4                                                                                                    | 7           | 0        | 0            | 4921151 | 00832-0229-00 | MORPHINE SULFATE | 60MG                              | CA                  | 30      | 31       | 1                | 2        | 3             | -4                                                         | 5               | User_Name | Ð  |                        |  |
|                                        | 5                                                                                                    | 7           | 0        | 0            | 4954921 | 00228-3091-11 | MORPHINE SULFATE | 60MG                              | CA                  | 6<br>13 | 7        | 8<br>15          | 9<br>16  | 10<br>17      | 11<br>18                                                   | 12<br>19        | User_Name | ₿  |                        |  |
|                                        | 6                                                                                                    | 7           | 0        | 0            | 4954954 | 00228-3116-11 | MORPHINE SULFATE | 45MG                              | CA                  | 20      | 21<br>28 | 22<br>29         | 23<br>30 | 24<br>1       | 25<br>2                                                    | 26<br>3         |           | E  |                        |  |
|                                        | 7                                                                                                    | 7           | 0        | 0            | 5049861 | 60793-0430-20 | EMBEDA           | 20-0.8MG                          | CA                  | 4       | 5        | 6                | 7        | 8             | 9                                                          | 10              | User_Name | E. |                        |  |
| 7                                      | # of Line                                                                                                    | s Completed |          |              |         |               |                  |                                   |                     |         |          |                  |          |               |                                                            |                 |           |    |                        |  |

Features that allow for an efficient receiving process include:

- Option to apply date to multiple fields
- Download of a single e222
- Option to add Notes without receiving order
- Backorders

 To apply the same date to multiple lines, the user can select the check box at the beginning of each line number desired, then choose a date and select the "Apply this date to all selected fields" option.

The Download button is enabled, and you can choose the format to download the single e222 file (PDF, XLS or CSV).

Notes can be viewed/edited by clicking the Notes icon. User can enter up to 1000 characters for the note. The **X** icon closes the window.

#### CardinalHealth" Orde CSOS Or r Express e222 d the e222 View, edit, pr UTN 20XAB A# AA0123456 CardinalHealth-DENVER, 4770 (U) FOREST STREET, DENVER, CO, 80216-0000 Supplier DEA Registration # AA0123456 Order Purchase Dat 09/10/2020 A Executed e222 CSOS orders cannot be altered. If an e222 form is older that Please check the Date Received as it might default to the Order Date or th Line # Order Qty Ship Qty Received Qty CIN NDC 7 7 6 3575164 60977-0114-0

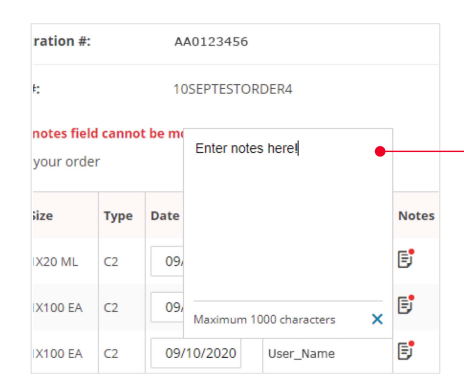

#### Backorders

| Line # | Order Qty | Ship Qty | Received Qty | CIN     | NDC           | Trade Name       | Strength | Form | Size     | Туре | Date Received | Last Updated By | Notes      |
|--------|-----------|----------|--------------|---------|---------------|------------------|----------|------|----------|------|---------------|-----------------|------------|
| 1      | 7         | 7        | 6            | 3575164 | 60977-0114-01 | INFUMORPH        | 10MG/ML  | AMPS | 1X20 ML  | C2   | 09/10/2020    | User_Name       | E <b>'</b> |
| 2      | 7         | 7        | 0            | 4150207 | 60793-0603-01 | AVINZA           | 45MG     | CAPS | 1X100 EA | C2   | 09/10/2020    | User_Name       | B.         |
| 3      | 7         | 7        | 1            | 4250536 | 46987-0323-11 | KADIAN           | 50MG     | CAPS | 1X100 EA | C2   | 09/10/2020    | User_Name       | Ð          |
| 4      | 7         | 0        | 0            | 4921151 | 00832-0229-00 | MORPHINE SULFATE | 60MG     | CAPS | 1X100 EA | C2   | 09/10/2020    | User_Name       | B          |
| 5      | 7         | 0        | 0            | 4954921 | 00228-3091-11 | MORPHINE SULFATE | 60MG     | CAPS | 1X100 EA | C2   | 09/10/2020    | User_Name       | B.         |
| 6      | 7         | o        | 0            | 4954954 | 00228-3116-11 | MORPHINE SULFATE | 45MG     | CAPS | 1X100 EA | C2   | mm/dd/yyyy    |                 | E          |
| 7      | 7         | 0        | 0            | 5049861 | 60793-0430-20 | EMBEDA           | 20-0.8MG | CAPS | 1X30 EA  | C2   | 09/10/2020    | User_Name       | B          |

- If you are enabled for backorders, you are able to view and receive backorders:
- Full backorders populate on the same line
  Partial backorders populate on multiple lines

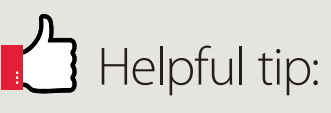

Add a Note in the **Notes** column for the item that is backordered.

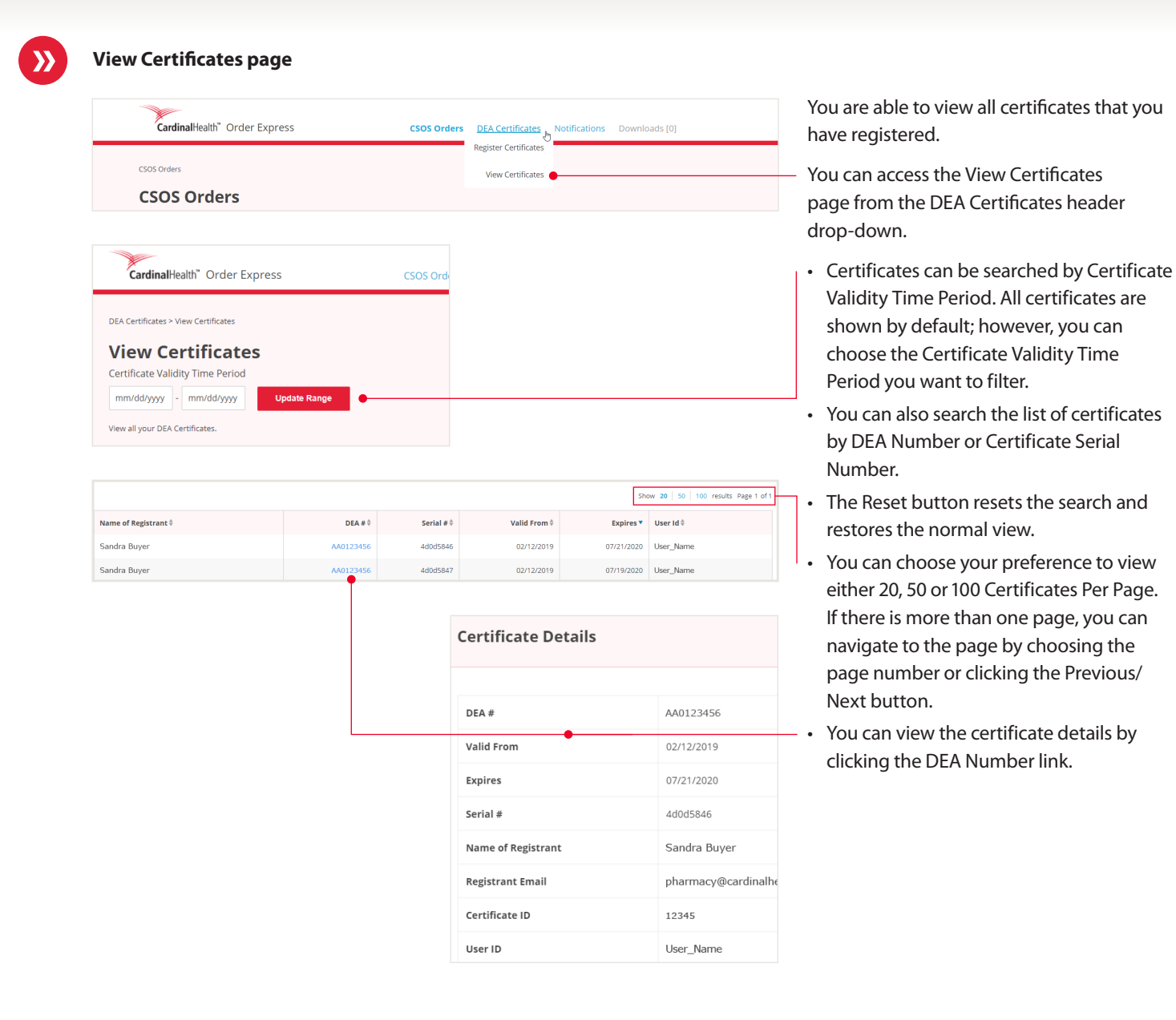

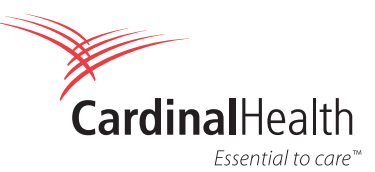

#### cardinalhealth.com

Cardinal Health 7000 Cardinal Place Dublin, Ohio 43017

NOTE: Displayed prices, names and accounts in the document are for training purposes only.

© 2021 Cardinal Health. All Rights Reserved. CARDINAL HEALTH, the CARDINAL HEALTH LOGO and ESSENTIAL TO CARE are trademarks of Cardinal Health and may be registered in the US and/ or in other countries. Patent cardinalhealth.com/patents. Lit. no. 10EX21-1423259 (04/2021)